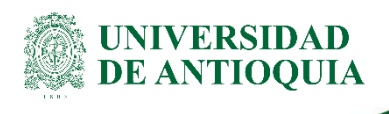

## INSTRUCTIVO DEL MÓDULO DE RECONOCIMIENTO DE MATERIAS – PERFIL ESTUDIANTE División de Gestión Informática

## 1. Definición

El presente instructivo describe los pasos necesarios para que un estudiante realice una solicitud de reconocimiento de contenidos académicos por medio del módulo de reconocimiento de materias del sistema MARES. Este documento incluye instrucciones para solicitar reconocimiento de materias cursadas en la Universidad o en otras Instituciones y además permite al estudiante consultar el estado de su solicitud.

## 2. Contenido

## 2.1 Cómo llegar a las opciones

**Ingreso a Solicitud de reconocimiento de materias:** Los estudiantes que deseen realizar la solicitud de reconocimientos de materias, deben ingresar al **(Portal Universitario)**, hacer clic en **Estudiantes** 

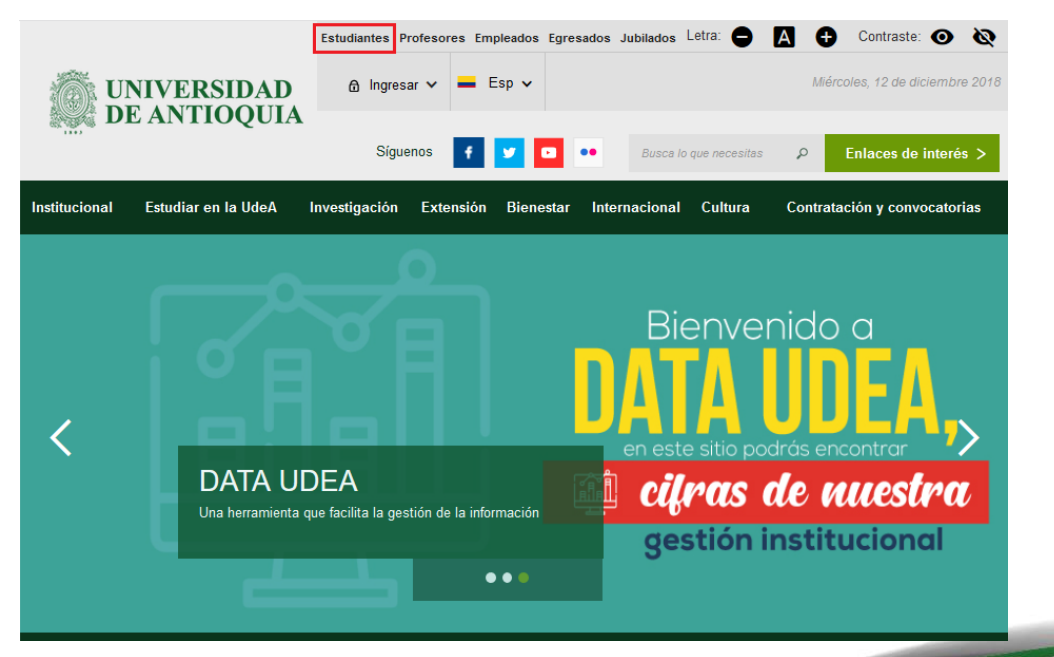

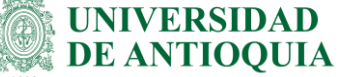

A continuación, debe seleccionar la opción **Certificados, formatos, trámites y solicitudes** y elegir la opción **Pregrado o Posgrado.** 

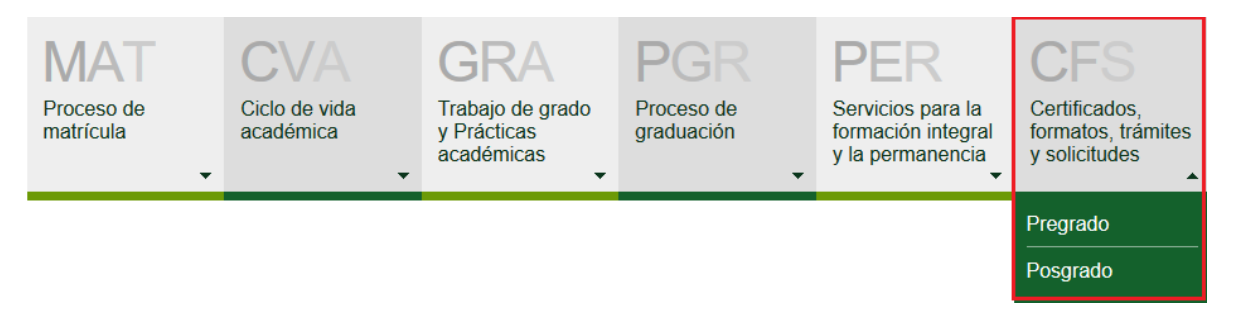

### Para Pregrado dar clic en:

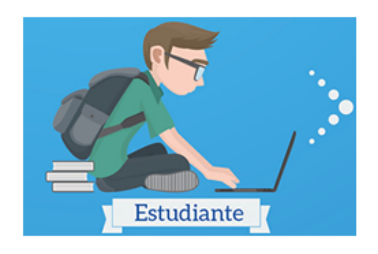

## Solicitud de reconocimiento u homologación de materias

Si fuiste recientemente admitido a la Universidad o ya eres estudiante, puedes solicitar el reconocimiento de materias aprobadas en otra Institución de Educación Superior (IES) o en otra unidad académica de la UdeA, trámite que se hace a través del Portal Web Universitario y que te permitiría avanzar más rápidamente en tu programa académico. ¡Conoce cómo hacerlo!

Ver más 🕀

### Para Posgrado escoger la opción:

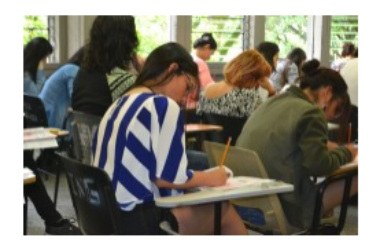

### Reconocimiento de materias

Si deseas que se te reconozcan materias aprobadas en otra Institución de Educación Superior (IES) o en otra unidad académica de la Universidad de Antioquia, puedes hacerlo a través del siguiente aplicativo.

Ver más 🕀

**Nota**: También se puede solicitar reconocimiento de materias desde Estudiar en la UdeA> Pasé a la UdeA > Tramites y solicitudes > Pregrado o Posgrado > Reconocimiento de materias:

#### Instructivo del módulo de reconocimiento de materias - perfil estudiante

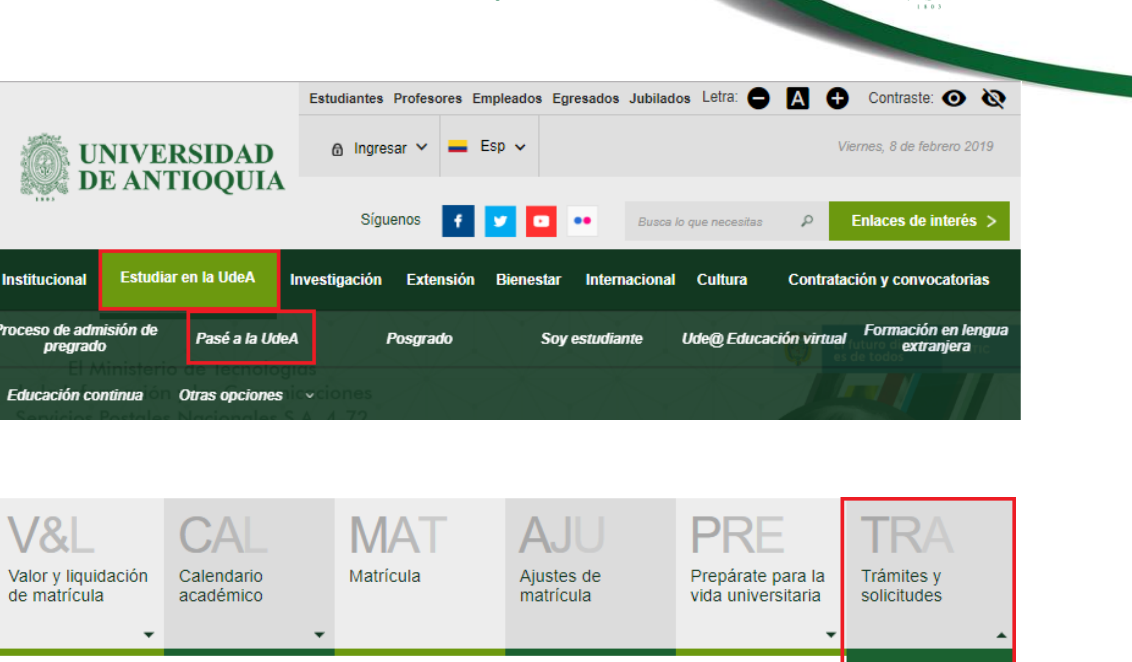

### Reconocimiento de materias

Si fuiste recientemente admitido a la Universidad o ya eres estudiante, puedes solicitar el reconocimiento de materias aprobadas en otra Institución de Educación Superior (IES) o en otra unidad académica de la UdeA, trámite que se hace a través del Portal Web Universitario y que te permitiría avanzar más rápidamente en tu programa académico. ¡Conoce cómo hacerlo!

Ver más 🕀

Pregrado Posgrado UNIVERSIDAD DE ANTIOQUIA

Ingresar el usuario y contraseña del portal respectivamente.

### Iniciar sesión

Estudiante

Introduzca su nombre de usuario y contraseña para autenticarse en el Portal Universitario.

\*Usuario: \*Contraseña: Conectar >

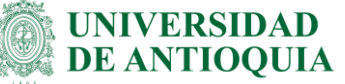

A continuación, selecciona la opción Hacer solicitud de reconocimiento u homologación.

> Inicio > Somos U de A > Estudiantes > Certificados, formatos, trámites y solicitudes > Pregrado > Reconocimiento de materias > Solicitud de reconocimiento u homologación de materias

### Solicitud de reconocimiento u homologación de materias

Si fuiste recientemente admitido a la Universidad o ya eres estudiante, puedes solicitar el reconocimiento de materias aprobadas en otra Institución de Educación Superior (IES) o en otra unidad académica de la UdeA, trámite que se hace a través del Portal Web Universitario y que te permitiría avanzar más rápidamente en tu programa académico. iConoce cómo hacerlo!

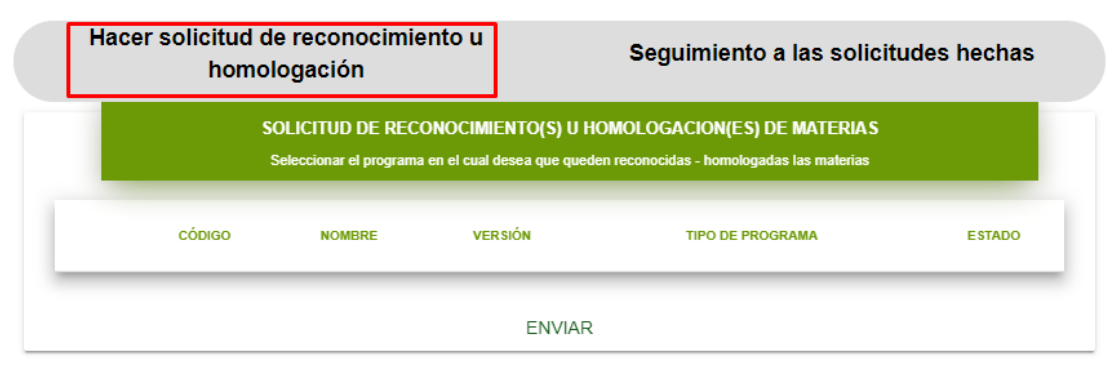

Paso siguiente, se presentan 2 casos diferentes:

### Estudiante Activo en más de un programa:

Se puede presentar el caso de que el estudiante que hace la solicitud se encuentre activo y/o admitido en más de un programa académico. Las variantes de este caso son:

- ✓ Que esté activo en un pregrado y uno o más posgrados
- ✓ Que se encuentre activo en más de un posgrado
- ✓ Que se encuentre activo en un pregrado y admitido en un pregrado o posgrado
- ✓ Que se encuentre activo en uno o más posgrados y admitido en un pregrado o un posgrado
- ✓ Que se encuentre activo en un pregrado y uno o más posgrados y además esté admitido a un posgrado.

En caso tal de que se presente alguna de estas variantes, se le mostrará un menú donde deberá seleccionar **el programa en el cual desea que se le reconozcan las materias.** 

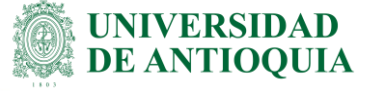

|   |        | Seleccionar el programa en el cual desea que queden | reconocidas - homologadas las materias |                  |        |
|---|--------|-----------------------------------------------------|----------------------------------------|------------------|--------|
|   | CÓDIGO | NOMBRE                                              | VERSIÓN                                | TIPO DE PROGRAMA | ESTADO |
| 0 | 60032  | MAESTRÍA EN EPIDEMIOLOGÍA                           | 6                                      | MAESTRIA         | ACTIVO |
| 0 | 344    | DERECHO                                             | 6                                      | PREGRADO         | ACTIVO |

Para ilustración, si está admitido en Maestría en Epidemiología y quiere solicitar reconocimiento de algunas materias vistas (ya aprobadas) en Derecho, éste deberá seleccionar el programa Maestría en Epidemiología y darle clic en enviar. (Estos datos son de prueba pero realmente los reconocimientos aplican para programas de Pregrado).

### Estudiante activo en un solo programa:

El otro caso, es que sólo esté activo o admitido a un programa. Cuando esto pasa, el sistema no muestra el menú de selección, sino que pasa al siguiente paso automáticamente.

Una vez hecho este paso, el sistema procede mostrando al usuario los siguientes menús dependiendo de su caso:

Para estudiantes con historia académica dentro de la institución, podrá mostrar las siguientes opciones:

| Para estudiantes CON                                                               | l historia académica en la UdeA |
|------------------------------------------------------------------------------------|---------------------------------|
| Desea hacer una solicitud de reconocimiento y homologación de                      |                                 |
| O Materias cursadas en otra institución                                            |                                 |
| O Materias cursadas en la UdeA                                                     |                                 |
| O Materias de lengua extranjera cursadas en otra institución de educación superior |                                 |
| O Pruebas estandarizadas de proficiencia                                           |                                 |
|                                                                                    |                                 |

Las opciones: Materias de lengua extranjera vistas en otra institución y Pruebas de lengua extranjera, solo aparecerán para estudiantes que pertenezcan a programas académicos que estén adheridos al programa PIFLE (Programa Institucional de Formación en Lengua

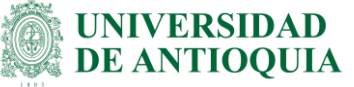

Extranjera). Si quieres saber si tu programa está activo o no en este programa, puedes revisar la lista en: https://drive.google.com/file/d/1AvBXYrkbd5VUEyp5ht8AqNJ3kgZEEXDs/view

## 2.2 Solicitar reconocimiento de materias cursadas en la UdeA

Selecciona la opción Materias cursadas en la UdeA:

| SOLICITUD DE RECONOCIMIENTO(S) U HO<br>Para estudiantes CON historia aca           | MOLOGACION(ES) DE MATERIAS<br>démica en la UdeA |
|------------------------------------------------------------------------------------|-------------------------------------------------|
| Desea hacer una solicitud de reconocimiento y homologación de                      |                                                 |
| O Materias cursadas en otra institución                                            |                                                 |
| Materias cursadas en la UdeA                                                       |                                                 |
| O Materias de lengua extranjera cursadas en otra institución de educación superior |                                                 |
| O Pruebas estandarizadas de proficiencia                                           |                                                 |
| REGRESAR                                                                           | ENVIAR                                          |

Se muestra en pantalla la información básica del estudiante autenticado.

Aquí puede empezar a ingresar materias para solicitar el reconocimiento, inicialmente se debe buscar cada materia dando clic en

|                       | udiante            |                 |         |                   |           |               |            |                  |
|-----------------------|--------------------|-----------------|---------|-------------------|-----------|---------------|------------|------------------|
| Northe<br>ZAMBRANC    | ) CRISTIAN         |                 |         | Cédula<br>10957   | 9         |               |            |                  |
| Paoutad<br>15 FACULTA | AD DE CIENCIAS ECO | IÓMICAS         |         | Program<br>107 Ci | ONTADURÍA |               |            |                  |
| Pecha<br>03/12/2018   | <u>[</u>           |                 |         | _                 |           |               |            |                  |
|                       | CÓDIGO*            | NOMBRE MATERIA* | CÓDIGO* | NOMBRE PROGRAMA*  | PERIODO*  | CALIFICACIÓN* | COMENTARIO | + Insertar Mater |
|                       |                    |                 |         |                   |           |               |            |                  |

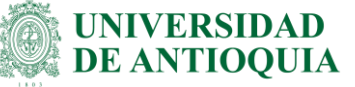

Usted puede buscar la materia a ser homologada dentro de su programa, ya sea con el código de la materia o con su nombre.

|                                 | Seleccione una Materia |  |
|---------------------------------|------------------------|--|
| Buscar por palabra clave<br>lab |                        |  |

Como resultado de la consulta, se muestra un listado con los campos: nombre de la materia, código, nombre del programa en el que fue cursada, versión y su nota definitiva. Seleccionar la materia de interés (ubicándose en el renglón y dando clic) y finalmente dar clic en **ACEPTAR.** 

| CÓDIGO<br>MATERIA | NOMBRE MATERIA                   | CÓDIGO<br>PROGRAMA | NOMBRE<br>PROGRAMA | VERSE | ÓN NOT |
|-------------------|----------------------------------|--------------------|--------------------|-------|--------|
| 1501873           | HERRAMIENTAS INFORMATICAS        | 107                | CONTADURIA         | 6     | 3.7    |
| 1501749           | FUNDAMENTOS DE<br>ADMINISTRACION | 107                | CONTADURÍA         | 6     | 3.6    |
| 4015747           | NORMAS LABORALES                 | 107                | CONTADURÍA         | 6     | 3.6    |
|                   |                                  |                    |                    |       |        |
|                   |                                  |                    |                    |       |        |
|                   |                                  |                    |                    |       |        |
|                   | CANCEL AD                        |                    | ACEDIAD            |       |        |

### Seleccione una Materia

**Nota:** Si es **estudiante activo en más de un programa**, en esta vista solo se mostrarán materias que pertenecen a los otros programas no seleccionados y que se desean homologar o reconocer.

Al dar clic en Aceptar, se cierra la ventana de materias y se muestra en el listado de materias a solicitar, la información pertinente de la asignatura seleccionada. Para adicionar más materias a ser reconocidas, realizar clic en **INSERTAR MATERIA** y se repite el proceso mencionado anteriormente.

| uermo | aulo de rec | conocimiento     | de matei          | rias – perfil    | estudia   | inte           |            | <b>DE AN</b>       |
|-------|-------------|------------------|-------------------|------------------|-----------|----------------|------------|--------------------|
|       |             |                  |                   |                  |           |                |            |                    |
|       | CÓDIGO*     | NOMBRE MATERIA*  | CÓDIGO*           | NOMBRE PROGRAMA* | PERIODO*  | CALIFICACIÓN*  | COMENTARIO | + Insertar Materia |
| Q     | 1501873     | HERRAMIENTAS INF | 107               | CONTADURIA       | 20121     | 3.7            | Comentario | i Eliminar Materia |
| 0     | Código *    | Materia *        | Código programa * | Programa *       | Periodo * | Calificacion * | Comentario | i Eliminar Materia |

Si se quiere eliminar alguna de las materias ingresadas para ser reconocidas, puede dar clic en eliminar materia **ELIMINAR MATERIA** 

| Q | 1501873  | HERRAMIENTAS INF | 107               | CONTADURIA | 20121     | 3.7            | Comentario | Eliminar Materi |
|---|----------|------------------|-------------------|------------|-----------|----------------|------------|-----------------|
| Q | Código * | Materia *        | Código programa * | Programa * | Periodo * | Calificacion * | Comentario | Eliminar Materi |

Si se desea borrar o limpiar el listado de las materias que ha ingresado, puede dar clic en **LIMPIAR FORMULARIO**.

Finalmente, para **enviar** la solicitud, dar clic en **ENVIAR SOLICITUD**. Si todo el proceso es correcto, se presentará la siguiente información pertinente al proceso.

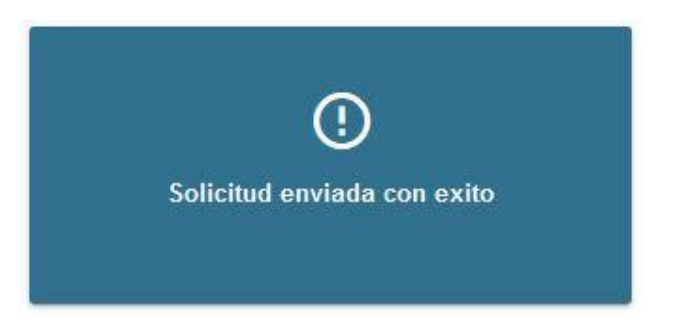

El botón **VER SOLICITUDES** permite visualizar las solicitudes de reconocimiento que usted ha realizado, este botón es muy útil porque permite que usted tenga seguridad de qué ha solicitado anteriormente y no incurrir en repetir materias solicitadas en tiempos anteriores.

### Instructivo del módulo de reconocimiento de materias - perfil estudiante

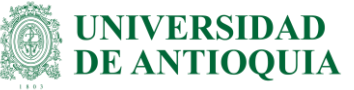

|                        | udiante            |                         |                                 |                         |            |                |
|------------------------|--------------------|-------------------------|---------------------------------|-------------------------|------------|----------------|
| Nombre<br>TIRADO CA    | LLE MANUELA        |                         | Cédula<br>1017249319            |                         |            |                |
| Facultad<br>90 VICERRE | ECTORIA DE DOCENCI | A                       | Programa<br>90749 EDUCACIÓN FLE | EXIBLE: INGENIERÍA DE . | ALIMENTOS  |                |
| Fecha<br>11/12/2018    |                    |                         |                                 |                         |            |                |
|                        | CÓDIGO*            | NOMBRE MATERIA* CÓDIGO* | NOMBRE PROGRAMA* PERIODO*       | CALIFICACIÓN*           | COMENTARIO | + Insertar Mat |
|                        |                    |                         |                                 |                         |            |                |

Se muestra información como el estado de la solicitud, el nombre, nota y periodo de la materia reconocida (en el caso que el estado de la solicitud sea aprobada)

| -        | ESTADO                       | DE LAS SOLICITUDES DE REG | CONOCIMIENTO U HOMOLOG    | ACIÓN DE MATERI   | IAS             | Ð           |
|----------|------------------------------|---------------------------|---------------------------|-------------------|-----------------|-------------|
| ESTADO   | NOMBRE MATERIA POR RECONOCER | CÓDIGO MATERIA RECONOCIDA | NOMBRE MATERIA RECONOCIDA | NOTA RECONO.      | PERIODO RECONO. | OPERACIONES |
| Aplazada | MATEMATICAS OPERATIVAS       | 2503174                   | SOLID EDGE                | 3,5               | 20191           | 🖍 Declinar  |
| Ingreso  | FÍSICA MECÁNICA              |                           |                           |                   |                 | 🖍 Declinar  |
|          |                              |                           |                           | Items per page: 5 | ▼ 1-2 of 2      |             |

Esta funcionalidad se explica en detalle en la sección Ver solicitudes de reconocimiento y consultar su estado.

# 2.3 Solicitar reconocimiento de materias cursadas en otra institución:

Si selecciona Materias cursadas en otra institución:

### Instructivo del módulo de reconocimiento de materias - perfil estudiante

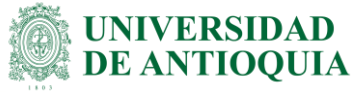

|                                                                 | Para estudiantes CON historia académica en la UdeA |        |  |
|-----------------------------------------------------------------|----------------------------------------------------|--------|--|
| ea hacer una solicitud de reconocimiento y homologación         | 1 de                                               |        |  |
| Materias cursadas en otra institución                           |                                                    |        |  |
| Materias cursadas en la UdeA                                    |                                                    |        |  |
| Materias de lengua extranjera cursadas en otra institución de e | ducación superior                                  |        |  |
| Pruebas estandarizadas de proficiencia                          |                                                    |        |  |
| REGRESAR                                                        |                                                    | ENVIAR |  |

| latos del Estudiante                                                                                                    |                                                                                                    |                                                                                                    |                                                                                               |                                                                                                    |                                                                                                    |                                                                                                    |                                                                                                    |
|----------------------------------------------------------------------------------------------------|----------------------------------------------------------------------------------------------------|----------------------------------------------------------------------------------------------------|-----------------------------------------------------------------------------------------------|----------------------------------------------------------------------------------------------------|----------------------------------------------------------------------------------------------------|----------------------------------------------------------------------------------------------------|----------------------------------------------------------------------------------------------------|
| Nombre<br>SALAMANCA SANT                                                                                                    | AGO                                                                                                    |                                                                                                    |                                                                                               | Cédula<br>104003                                                                                                    |                                                                                                    |                                                                                                    |                                                                                                    |
| Facultad<br>25 FACULTAD DE IR                                                                                                 | VGENIERÍA                                                                                                    |                                                                                                    |                                                                                               | Programa<br>504 INGENIER                                                                                                    | A DE SISTEMAS                                                                                             |                                                                                                    |                                                                                                    |
|                                                                                                    |                                                                                                    |                                                                                                    |                                                                                               |                                                                                                    |                                                                                                    |                                                                                                    |                                                                                                    |
| 03/12/2018<br>ocumentación reque                                                                                              | rida para entregar en la unio<br>DO DONDE CONSTE EL REG                                                                                                    | dad académica<br>CONOCIMIENTO POR PART                                                                                                    | E. DEL. MINISTERIO                                                                            | DE EDUCACIÓN NACIONAL                                                                                                    | DEL PROGRAMA ACADÉMIC                                                                                     | O QUE EL ESTUDIANTE CU                                                                             | IRSÓ, ESTE CERTIFICADO LI                                                                             |
| O2/12/2018     O2/12/2018     CERTIFICAT     CERTIFICAT     CERTIFICAT     CERTIFICAT     CANTERPF     PROGRAMM     VIGENCIAL | nida para entregar en la unio<br>Do DONDE CONSTE EL REI<br>RESPECTIVA INSTITUCIÓN<br>DO EN ORIGINAL Y PAPEL IN<br>RETACIÓN DE LA ESCALA DE<br>DE CADA UNA DE LAS MATE<br>DE CADA UNA DE LAS MATE<br>OS CERTIFICADOS EXPEDII | dad académica<br>CONOCIMIENTO POR PART<br>EMBRETE DE LAS CALIFICA<br>: CALIFICACIONES UTILIZAI<br>ERIAS APROBADAS QUE DE<br>DOS POR INSTITUCIONES I                     | E DEL MINISTERIO<br>ACIONES DE ESTUR<br>DA<br>ESEA LE SEAN REC<br>EXTRAJERAS DEBE             | D DE EDUCACIÓN NACIONAL<br>DIOS REALIZADOS, DONDE S<br>DONOCIDAS LA INSTITUCIÓN<br>ERÁN OBTENER EL VISTO BU                   | DEL PROGRAMA ACADÉMIC<br>LE ESPECIFIQUE LA INTENSI<br>I DEBE CERTIFICAR EN CAD<br>END EN EL RESPECTIVO CO | O QUE EL ESTUDIANTE CU<br>DAD HORARIA, EL AÑO EN A<br>NUNO DE LOS PROGRAMAS<br>NSULADO COLOMBIANO  | IRSÓ. ESTE CERTIFICADO LI<br>QUE CURSÓ CADA MATERIA<br>S EL SEMESTRE Y AÑO DE S                       |
| D3/12/2018<br>DCUMENTACIÓN REQUI<br>CERTIFICAT<br>CERTIFICAT<br>CERTIFICAT<br>PROGRAMA<br>PROGRAMA<br>VIGENCIAL L             | Instruction*                                                                                                    | dad académica<br>CONOCIMIENTO POR PART<br>EMBRETE DE LAS CALIFICA<br>I CALIFICACIONES UTILIZAJ<br>ERIAS APROBADAS QUE DE<br>DOS POR INSTITUCIONES I<br>NOMBRE PROGRAMA* | E DEL MINISTERIO<br>ACIONES DE ESTUC<br>DA<br>ESEA LE SEAN REC<br>EXITAJERAS DEBE<br>PERIODO* | D DE EDUCACIÓN NACIONAL<br>DIOS REALIZADOS, DONDE S<br>CONOCIDAS, LA INSTITUCIÓN<br>CRÂN OBTENER EL VISTO BU<br>INO, CREDITOS | DEL PROGRAMA ACADÉMIC<br>LE ESPECIFIQUE LA INTENSI<br>I DEBE CERTIFICAR EN CAD<br>END EN EL RESPECTIVO CO | O QUE EL ESTUDIANTE CU<br>DAD HORARIA, EL AÑO EN 1<br>A UNO DE LOS PROGRAMAS<br>NSULADO COLOMBIANO | IRSÓ. ESTE CERTIFICADO LI<br>QUE CURSÓ CADA MATERIA<br>8 EL SEMESTRE Y AÑO DE S<br>+ Insertar Materia |

Se puede visualizar la información de la documentación requerida que debe entregar en la unidad académica a la que pertenece y puede iniciar con el ingreso de las distintas materias que va a solicitar: Nombre de la materia y nombre del programa.

Aquí se debe tener en cuenta que si usted elige esta opción y pertenece a un programa de PIFLE, no deberá incluir en la solicitud, materias de lengua extranjera. Para esto deberá realizar una nueva solicitud seleccionando la opción Materias de lengua extranjera cursadas en otra institución de educación superior.

| CALCULO DIFERENC | CIA Clic para sleccionar * | TELECOMUNICACIONE 2 | 2018-1 | <ul> <li>Creditos *</li> </ul> | Calificacion * | Comentario | Eliminar Mate |
|------------------|----------------------------|---------------------|--------|--------------------------------|----------------|------------|---------------|
|------------------|----------------------------|---------------------|--------|--------------------------------|----------------|------------|---------------|

Instructivo del módulo de reconocimiento de materias – perfil estudiante

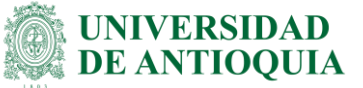

Para seleccionar la institución donde cursó y aprobó la materia se ubica en el campo INSTITUCION y se abre un cuadro de dialogo para buscarla:

| NOMBRE MATERIA* | INSTITUCIÓN*           | NOMBRE PROGRAMA*  | PERIODO* | NO. CREDITOS | CALIFICACIÓN*  | COMENTARIO | + Insertar Materia |
|-----------------|------------------------|-------------------|----------|--------------|----------------|------------|--------------------|
|                 | Clic para sleccionar * | TELECOMUNICACIONE | 2018-1 - | Creditos *   | Calificacion * | Comentario | Eliminar Materia   |

Puede hacer la búsqueda por palabras clave y se le mostrarán las instituciones que concuerden con la palabra clave. El estudiante selecciona la institución donde cursó la asignatura (ubicándose con el mouse en el renglón y dando clic), y luego clic en **ACEPTAR**.

Cabe aclarar que solo aparecen las instituciones o universidades que están registrados ante el **Ministerio de Educación Nacional.** 

| DEPARTAMENTO | CIUDAD      | INSTITUCIÓN                                                                         |
|--------------|-------------|-------------------------------------------------------------------------------------|
| DESCONOCIDO  | DESCONOCIDO | INSTITUCION DE EDUCACION SUPERIOR<br>DESCONOCIDA                                    |
| ANTIOQUIA    | MEDELLIN    | CENTRO DE INVESTIGACION Y PLANEAMIENTO<br>ADMINISTRATIVO-CEIPA (CAMBIO CODIGO-2727) |
| ANTIOQUIA    | MEDELLIN    | CENTRO EDUCACIONAL DE COMPUTOS Y<br>SISTEMAS-CEDESISTEMAS-                          |
| ANTIOQUIA    | MEDELLIN    | COLEGIO MAYOR DE ANTIOQUIA                                                          |
| ANTIOQUIA    | MEDELLIN    | CORPORACION ACADEMIA SUPERIOR DE ARTES                                              |
| ANTIOQUIA    | MEDELLIN    | CORPORACION ACADEMIA TECNOLOGICA DE<br>COLOMBIA -ATEC-                              |
| ANTIOQUIA    | MEDELLIN    | CORPORACION EDUCATIVA-ESUMER-                                                       |

Ingresar los campos restantes como el periodo académico en el que fue cursada la asignatura, la calificación y como campo opcional comentarios.

| NOMBRE MATERIA* IN STITUCIÓN* | NOMBRE PROGRAMA* PERIODO* | NO. CREDITOS CAI | LIFICACIÓN* COMENTARIO | + Insertar Materia |
|-------------------------------|---------------------------|------------------|------------------------|--------------------|
| CALCULO DIFERENCIA 3804       | TELECOMUNICACIONE 2018-1  | ▼ 3 🔄 4,0        | Comentario             | Eliminar Materia   |

Si desea ingresar más asignaturas cursadas en otra institución, debe realizar clic en **INSERTAR MATERIA**.

Instructivo del módulo de reconocimiento de materias – perfil estudiante

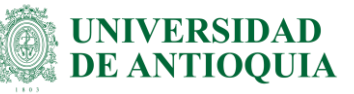

| NOMBRE MATERIA*  | ΙΝ STITUCIÓN*             | NOMBRE PROGRAMA*  | PERIODO* | NO. CREDITOS | CALIFICACIÓN*  | COMENTARIO | + Insertar Materia |
|------------------|---------------------------|-------------------|----------|--------------|----------------|------------|--------------------|
| CALCULO DIFERENC | IA Clic para sleccionar * | TELECOMUNICACIONE | 2018-1   | Creditos *   | Calificacion * | Comentario | 📋 Eliminar Materia |

Si desea eliminar alguna de las materias ingresadas para ser reconocidas, puede dar clic en **ELIMINAR MATERIA**. Para esto debe de ingresar por lo menos una materia.

| NON | MBRE MATERIA*    | INSTITUCIÓN*           | NOMBRE PROGRAMA* | PERIODO* | NO. CREDITOS | CALIFICACIÓN*  | COMENTARIO | + Insertar Materia |
|-----|------------------|------------------------|------------------|----------|--------------|----------------|------------|--------------------|
| CAL | LCULO DIFERENCIA | Clic para sleccionar * |                  | 2018-1 - | Creditos *   | Calificacion * | Comentario | i Eliminar Materia |

También se tiene la opción de **LIMPIAR FORMULARIO**, que limpia todas las materias que se hayan ingresado hasta el momento.

Finalmente, para guardar, hacer clic en **ENVIAR SOLICITUD**. Si todo el proceso es correcto, se presentará la siguiente información pertinente al proceso, con el fin de que tenga presente entregar los documentos físicamente en la unidad académica.

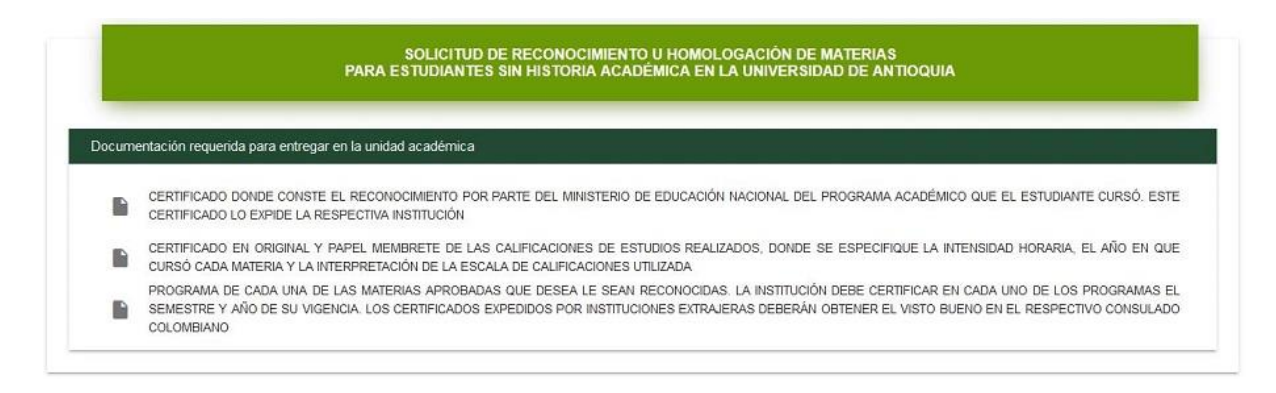

Es importante resaltar que el proceso no continúa hasta que usted lleve los documentos indicados a su respectiva unidad académica.

# 2.4 Solicitar reconocimiento de materias de lengua extranjera vistas en otra institución

Tener en cuenta que esta opción solo se activa si el programa al que usted pertenece, está activo en el PROGRAMA DE FORMACIÓN EN LENGUA EXTRANJERA **PIFLE**. Si quieres saber si tu programa está activo o no en este programa, puedes revisar la lista en: https://drive.google.com/file/d/1AvBXYrkbd5VUEyp5ht8AqNJ3kgZEEXDs/view

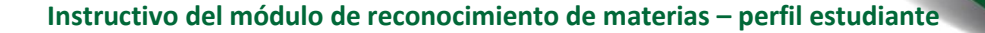

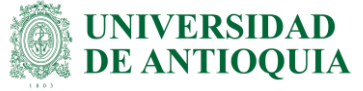

| SOLICITUD DE RECONOCIMIENTO(S) U HOMOLOG<br>Para estudiantes CON historia académica en | ACION(ES) DE MATERIAS<br>la UdeA |
|----------------------------------------------------------------------------------------|----------------------------------|
| Desea hacer una solicitud de reconocimiento y homologación de                          |                                  |
| O Materias cursadas en otra institución                                                |                                  |
| O Materias cursadas en la UdeA                                                         |                                  |
| Materias de lengua extranjera cursadas en otra institución de educación superior       |                                  |
| O Pruebas estandarizadas de proficiencia                                               |                                  |
| REGRESAR                                                                               | ENVIAR                           |

### Si seleccionas materias de lengua extranjera vistas en otra institución:

| itos del Estudial                                                       | le                                                                                                    |                                                                                                    |                             |
|-------------------------------------------------------------------------|----------------------------------------------------------------------------------------------------|----------------------------------------------------------------------------------------------------|-----------------------------|
| Nombre<br>CACERES RODR                                                  | IGUEZ CLAUDIA PATRICIA                                                                                                    | Cédula<br>39675349                                                                                                    |                             |
| Facultad<br>2 FACULTAD DE                                               | ARTES                                                                                                    | Programa<br>1425 LICENCIATURA EN MÚSICA-VILLAVICENCIO-META                                                                                                    |                             |
| Fecha                                                                   |                                                                                                    |                                                                                                    |                             |
| 15/02/2015                                                              |                                                                                                    |                                                                                                    |                             |
| 15/02/2015                                                              |                                                                                                    | -                                                                                                    |                             |
| cumentación re                                                          | querida para entregar en el Edificio de Extensión de la UdeA, Ofic                                                                                                    | -<br>na 606                                                                                                    |                             |
| cumentación re                                                          | querida para entregar en el Edificio de Extensión de la UdeA, Ofic<br>ADO EN ORIGINAL Y PAPEL MEMBRETE DE LAS CALIFICACIONES DE                                                                                                    | -<br>na 606<br>ESTUDIOS REALIZADOS, DONDE SE ESPECIFIQUE LA INTENSIDAD HORARIA, EL AÑO                                                                                                    | EN QU                       |
| Cumentación re<br>CERTIFIC<br>CURSÓ C<br>PROGRAI                        | querida para entregar en el Edificio de Extensión de la UdeA, Ofic<br>ADO EN ORIGINAL Y PAPEL MEMBRETE DE LAS CALIFICACIONES DE<br>ADA MATERIA Y LA INTERRETACIÓN DE LA ESCALA DE CALIFICACIO<br>IA DE CADA UNA DE LAS MATERIAS APROBADAS QUE DESEA LE SE                                                                                                    | -<br>Ta 606<br>ESTUDIOS REALIZADOS, DONDE SE ESPECIFIQUE LA INTENSIDAD HORARIA, EL AÑO<br>VES UTILIZADA<br>N RECONOCIDAS. LA INSTITUCIÓN DEBE CERTIFICAR EN CADA UNO DE LOS PROGRA                                                                                                    | ) EN QU                     |
| CUMENTACIÓN RE<br>CERTIFIC<br>CURSÓ C<br>PROGRA<br>SEMESTR<br>CONSULA   | Querida para entregar en el Edificio de Extensión de la UdeA, Ofic<br>ADO EN ORIGINAL Y PAPEL MEMBRETE DE LAS CALIFICACIONES DE<br>ADA MATERIA Y LA INTERPRETACIÓN DE LA ESCALA DE CALIFICACIO<br>IA DE CADA UNA DE LAS MATERIAS ARROBADAS QUE DESEA LE SE<br>E Y AÑO DE SU VIGENCIA. LOS CERTIFICADOS EXPEDIDOS POI<br>DO COLOMBIANO                              | -<br>na 606<br>ESTUDIOS REALIZADOS, DONDE SE ESPECIFIQUE LA INTENSIDAD HORARIA, EL AÑO<br>VES UTILIZADA<br>IN RECONOCIDAS. LA INSTITUCIÓN DEBE CERTIFICAR EN CADA UNO DE LOS PROGRA<br>INSTITUCIONES EXTRAJERAS DEBERÁN OBTENER EL VISTO BUENO EN EL RESF                                              | ) EN QU<br>AMAS E<br>PECTIV |
| Currentación re<br>CERTIFIC<br>CURSÓ C<br>PROGRAI<br>SEMESTR<br>CONSULA | querida para entregar en el Edificio de Extensión de la UdeA, Ofic<br>ADO EN ORIGINAL Y PAPEL MEMBRETE DE LAS CALIFICACIONES DE<br>ADA MATERIA Y LA INTERPRETACIÓN DE LA ESCALA DE CALIFICACIO<br>IA DE CADA UNA DE LAS MATERIAS APROBADAS QUE DESEA LE SE<br>E Y AÑO DE SU VIGENCIA. LOS CERTIFICADOS EXPEDIDOS POI<br>DO COLOMBIANO                              | -<br>ha 606<br>ESTUDIOS REALIZADOS, DONDE SE ESPECIFIQUE LA INTENSIDAD HORARIA, EL AÑO<br>VES UTILIZADA<br>IN RECONOCIDAS. LA INSTITUCIÓN DEBE CERTIFICAR EN CADA UNO DE LOS PROGRA<br>INSTITUCIONES EXTRAJERAS DEBERÁN OBTENER EL VISTO BUENO EN EL RESP                                              | ) EN QU<br>AMAS E<br>PECTIV |
| Cumentación re<br>CERTIFIC<br>CURSÓ C<br>PROGRAI<br>SEMESTR<br>CONSULA  | Querida para entregar en el Edificio de Extensión de la UdeA, Ofic<br>ADO EN ORIGINAL Y PAPEL MEMBRETE DE LAS CALIFICACIONES DE<br>ADA MATERIA Y LA INTERPRETACIÓN DE LA ESCALA DE CALIFICACIÓ<br>IA DE CADA UNA DE LAS MATERIAS APROBADAS QUE DESEA LE SE<br>E Y AÑO DE SU VIGENCIA. LOS CERTIFICADOS EXPEDIDOS POI<br>DO CÔLOMBIANO<br>NOMBRE PROGRAMA* PERIODO* | na 606<br>ESTUDIOS REALIZADOS, DONDE SE ESPECIFIQUE LA INTENSIDAD HORARIA, EL AÑO<br>VES UTILIZADA<br>IN RECONOCIDAS. LA INSTITUCIÓN DEBE CERTIFICAR EN CADA UNO DE LOS PROGRA<br>INSTITUCIONES EXTRAJERAS DEBERÁN OBTENER EL VISTO BUENO EN EL RESP<br>NO. CREDITOS CALIFICACIÓN" COMENTARIO + Insert | ) EN QU<br>AMAS E<br>PECTIV |

Debes tener presente la información de la documentación requerida y la oficina en la que debe entregar los documentos, tener claro que es una oficina de la escuela de idiomas que es quien coordina el programa PIFLE.

Puedes iniciar con el ingreso de las distintas materias a solicitar: Nombre de la materia y nombre del programa.

| NOMBRE MATERIA*  | INSTITUCIÓN*          | NOMBRE PROGRAMA*     | PERIODO* | NO. CREDITOS      | CALIFICACIÓN*  | COMENTARIO | + Inserta |
|------------------|-----------------------|----------------------|----------|-------------------|----------------|------------|-----------|
| ENGLISHI         | Clic para sleccionar* | NGENIERIA EN SISTEMA | S 2018-1 | ✓ Creditos *      | Calificacion * | Comentario | Elimin    |
| 1                |                       |                      |          |                   |                |            |           |
| ENVIAR SOLICITUD | LIMPIAR FORMULARIO    | VER SOLICITUDES      | REGRESAR | R                 |                |            |           |
| ENVIAR SOLICITUD | LIMPIAR FORMULARIO    | NOMBRE PROGRAMA*     | PERIODO* | R<br>NO. CREDITOS | CALIFICACIÓN*  | COMENTARIO | + Inse    |

Para seleccionar la institución donde se cursó y aprobó la materia, dar clic en el campo INSTITUCION; se abre un cuadro de dialogo para buscarla:

| DEPARTAMENTO | CIUDAD      | INSTITUCIÓN                                                                         |
|--------------|-------------|-------------------------------------------------------------------------------------|
| DESCONOCIDO  | DESCONOCIDO | INSTITUCION DE EDUCACION SUPERIOR<br>DESCONOCIDA                                    |
| ANTIOQUIA    | MEDELLIN    | CENTRO DE INVESTIGACION Y PLANEAMIENTO<br>ADMINISTRATIVO-CEIPA (CAMBIO CODIGO-2727) |
| ANTIOQUIA    | MEDELLIN    | CENTRO EDUCACIONAL DE COMPUTOS Y<br>SISTEMAS-CEDESISTEMAS-                          |
| ANTIOQUIA    | MEDELLIN    | COLEGIO MAYOR DE ANTIOQUIA                                                          |
| ANTIOQUIA    | MEDELLIN    | CORPORACION ACADEMIA SUPERIOR DE ARTES                                              |
| ANTIOQUIA    | MEDELLIN    | CORPORACION ACADEMIA TECNOLOGICA DE<br>COLOMBIA -ATEC-                              |
| ANTIOQUIA    | MEDELLIN    | CORPORACION EDUCATIVA-ESUMER-                                                       |

Debes seleccionar la institución donde cursaste la asignatura, y dar clic en **ACEPTAR**. Puedes buscar por alguna palabra clave para encontrar más rápido la institución.

Cabe aclarar que solo aparecen las instituciones o universidades que están registrados ante el **Ministerio de Educación.** 

Ingresar los campos restantes como el periodo académico en el que fue cursada la asignatura, la calificación y como campo opcional, comentarios.

**NIVERSIDAD** 

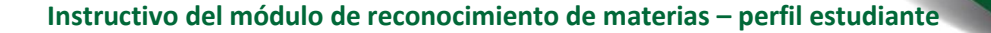

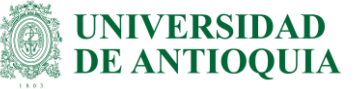

| NOMBRE MATERIA* | INSTITUCIÓN* | NOMBRE PROGRAMA*      | PERIODO*   | NO, CREDITOS | CALIFICACIÓN*  | COMENTARIO | + Insertar Materia |
|-----------------|--------------|-----------------------|------------|--------------|----------------|------------|--------------------|
| ENGLISHI        | 3820         | NGENIERIA EN SISTEMAS | 2016-2     | - 4          | <b> </b> € 4,5 | Comentario | Eliminar Materia   |
|                 | 1            |                       | ۰ <b>۲</b> | _            |                |            |                    |

Si deseas ingresar más asignaturas de lengua extranjera cursadas en otra institución, debes dar clic en **INSERTAR MATERIA** ubicado en la parte inferior de la página.

| NOMBRE MATERIA*  | INSTITUCIÓN* | NOMBRE PROGRAMA*      | PERIODO* | NO. CREDITOS | CALIFICACIÓN*           | COMENTARIO | + Insertar Materia |
|------------------|--------------|-----------------------|----------|--------------|-------------------------|------------|--------------------|
| ENGLISHI         | 3820         | NGENIERIA EN SISTEMAS | 3 2016-2 | - 4          | <ul> <li>4,5</li> </ul> | Comentario | 📔 Eliminar Materia |
| ENVIAR SOLICITUD |              | VER SOLICITUDES       | REGRESAR |              |                         |            |                    |

Si quieres eliminar alguna de las materias ingresadas para ser reconocidas, puedes dar clic en **ELIMINAR MATERIA**.

| NOMBRE MATERIA* | INSTITUCIÓN* | NOMBRE PROGRAMA*      | PERIODO* | NO. CREDITOS | CALIFICACIÓN* | COMENTARIO | + Insertar Materia |
|-----------------|--------------|-----------------------|----------|--------------|---------------|------------|--------------------|
| ENGLISHI        | 3820         | NGENIERIA EN SISTEMAS | 2016-2   | - 4          | <b>♦</b> 4,5  | Comentario | 盲 Eliminar Materia |

Puedes utilizar el botón **LIMPIAR FORMULARIO** para quitar todas las materias ingresadas hasta el momento.

Finalmente, para guardar, hacer clic en **ENVIAR SOLICITUD.** Si todo el proceso es correcto, se presentará la siguiente información pertinente al proceso.

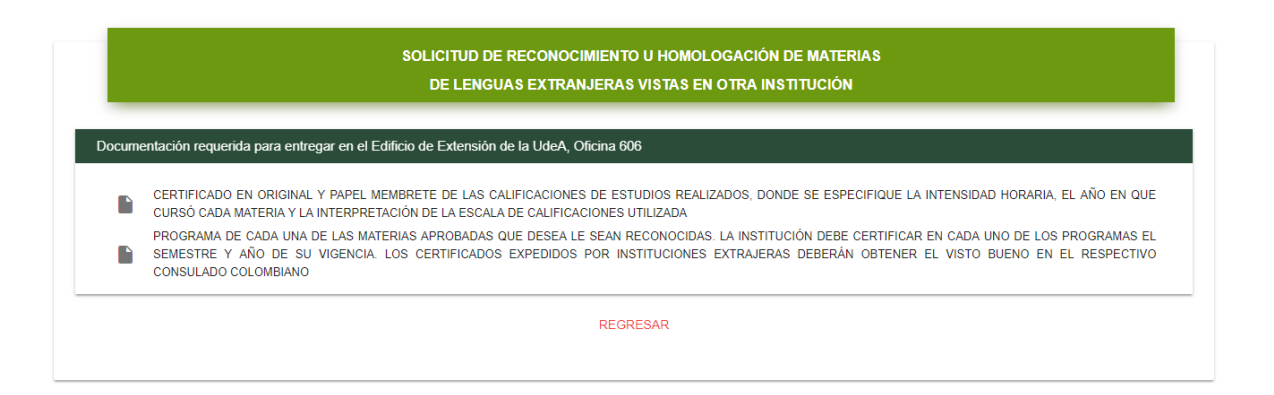

Esto con el fin de recordar la entrega física de documentos en la oficina respectiva ya que el proceso no continúa hasta que lleves los documentos indicados a la respectiva oficina.

UNIVERSIDAD DE ANTIOQUIA

# 2.5 Solicitar reconocimiento de pruebas de lengua extranjera.

Tener en cuenta que esta opción solo se activa si el programa al que usted pertenece, está activo en el PROGRAMA DE FORMACIÓN EN LENGUA EXTRANJERA **PIFLE**.

Si quieres saber si tu programa está activo o no en este programa, puedes revisar la lista en: https://drive.google.com/file/d/1AvBXYrkbd5VUEyp5ht8AqNJ3kgZEEXDs/view

Si selecciona Pruebas estandarizadas de proficiencia:

| Materias surcedas en etca institución                           | n de                               |                                      |                   |   |  |  |
|-----------------------------------------------------------------|------------------------------------|--------------------------------------|-------------------|---|--|--|
|                                                                 |                                    |                                      |                   |   |  |  |
| Materias de langua extraniara euroadas en etra institución de a | ducación cuparior                  |                                      |                   |   |  |  |
| Pruebas estandarizadas de proficiencia                          | ducación superior                  |                                      |                   |   |  |  |
|                                                                 |                                    |                                      |                   |   |  |  |
| REGRESAR                                                        |                                    |                                      | ENVIAR            |   |  |  |
|                                                                 |                                    |                                      |                   | _ |  |  |
| SOLICIT                                                         | JD DE RECONOCIMIENTO U HOMO        | LOGACIÓN                             | Ü                 |   |  |  |
| DE PRUE                                                         | EBAS ESTANDARIZADAS DE PROFI       | CICIENCIA                            |                   |   |  |  |
|                                                                 |                                    |                                      |                   |   |  |  |
| os del Estudiante                                               |                                    |                                      |                   |   |  |  |
| Nombre<br>GOMEZ HERNANDEZ VALENTINA                             | Cédula<br>1035438292               |                                      |                   |   |  |  |
| Foculted                                                        | Brograma                           |                                      |                   |   |  |  |
| 90 VICERRECTORIA DE DOCENCIA                                    | 90749 EDUCACIO                     | ON FLEXIBLE: INGENIERÍA DE ALIMENTOS |                   |   |  |  |
|                                                                 |                                    |                                      |                   |   |  |  |
| eona<br>11/04/2019                                              |                                    |                                      |                   |   |  |  |
|                                                                 |                                    |                                      |                   |   |  |  |
| cumentación requerida para entregar en el Edificio de Extensión | de la UdeA, Oficina 606            |                                      |                   |   |  |  |
|                                                                 |                                    |                                      |                   |   |  |  |
| CERTIFICADO EN ORIGINAL Y PAPEL MEMORETE DE LA(S) P             | RUEDA(S) REALIZADA(S) T COPIA      |                                      |                   |   |  |  |
|                                                                 |                                    |                                      |                   |   |  |  |
| MBRE PRUEBA* FECHA PRESENTACIÓN* ENTIDAD                        | ) CERTIFICADORA PUNTAJE*           | ADJUNTAR ARCHIVO*                    | + Insertar Prueba |   |  |  |
| ; para sleccionar * 🛛 🖻 Seleccionar la fecha 🔹 Entidad          | certificadora Seleccionar el punta | ije 🔹 Seleccione el archivo 🔰        | Eliminar Prueba   |   |  |  |

Se puede visualizar la información de la documentación requerida y la oficina en la que debe entregar los documentos, tener claro que es en la escuela de idiomas.

Seleccione una Prueba

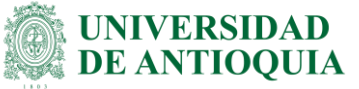

Puede iniciar con el ingreso de prueba que va a solicitar sea reconocida:

Para seleccionar el nombre de la prueba debe de dar clic en el campo **Nombre prueba** y se le desplegara una ventana con todas las pruebas aceptadas por la universidad, luego de seleccionar la prueba dar clic en **Aceptar** 

| NOMBRE PRUEBA*         | FECHA PRESENTACIÓN*    | ENTIDAD CERTIFICADORA | PUNTAJE*                 | ADJUNTAR ARCHIVO*       | + Insertar Prueba |
|------------------------|------------------------|-----------------------|--------------------------|-------------------------|-------------------|
| Clic para sleccionar * | 🖻 Seleccionar la fecha | Entidad certificadora | Seleccionar el puntaje 🔹 | Seleccione el archivo 🔰 | 👕 Eliminar Prueba |
| ENVIAR SOLICITUD LIMPI | AR FORMULARIO          | ITUDES REGRESAR       |                          |                         |                   |

| CÓDIGO | NOMBRE PRUEBA                                                        | VIGENCIA<br>(meses) | PUNTAJE<br>MÍNIMO |
|--------|----------------------------------------------------------------------|---------------------|-------------------|
| PET    | Cambridge English: Preliminary (PET) for Schools                     |                     | 140               |
| FCE    | Cambridge English: First (FCE) for Schools                           |                     | 140               |
| ADV    | Cambridge English: Advanced                                          |                     | 160               |
| CPE    | Cambridge English: Proficiency (CPE)                                 |                     | 180               |
| ELTS   | IELTS ((International English Language Testing System)               | 24                  | 4                 |
| ECCE   | Cambridge Michigan ECCE                                              |                     | 650               |
| ECPE   | The Examination for the Certificate of Proficiency in English (ECPE) |                     | 650               |
| MET    | The Michigan English Test (MET) Section I y Section II               | 24                  | 40                |
| MET    | The Michigan English Test (MET) Speaking Test                        | 24                  | 40                |
| MET    | The Michigan English Test (MET) Writing Test                         | 24                  | 40                |

CANCELAR

ACEPTAR

Existen algunas pruebas que no se pueden presentar individuales, si no que tienen que ser presentadas con otras pruebas el sistema mostrara un mensaje indicando que tiene que adicionar otras pruebas. Estas son las pruebas que requieren presentarse en conjunto:

- 1. MET The Michigan English Test (MET) Section I y Section II
  - MET The Michigan English Test (MET) Speaking Test
  - MET The Michigan English Test (MET) Writing Test

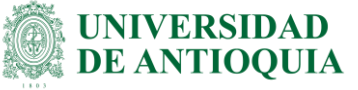

- ECL ECL (European Consortium for the Certificate of Attainment in Modern Languages) language exam: Written exam
   ECL ECL (European Consortium for the Certificate of Attainment in Modern Languages) language exam: Oral exam
- TOEICLR TOEIC<sup>®</sup> (Test of English for International Communication) Listening & Reading TOEICS TOEIC<sup>®</sup> (Test of English for International Communication) Speaking

TOEICW TOEIC<sup>®</sup> (Test of English for International Communication) Writing

Para cada prueba se deben Ingresar los campos restantes como la fecha en la que se presentó la prueba, la entidad certificadora, el puntaje de la prueba y adjuntar el PDF o la imagen del certificado de la prueba.

| NOMBRE PRUEBA*              | FECHA PRESENTACIÓN* | ENTIDAD CERTIFICADORA | PUNTAJE*                          | ADJUNTAR ARCHIVO*       | + Insertar Prueba |  |
|-----------------------------|---------------------|-----------------------|-----------------------------------|-------------------------|-------------------|--|
| Cambridge English: Prelimin | ₫ 04/12/2018        | Π                     | 141<br>Debe estar entre 140 - 170 | Seleccione el archivo 🕖 | 👕 Eliminar Prueba |  |
|                             |                     |                       |                                   |                         |                   |  |

Las pruebas disponibles pueden tener 4 tipos distintos de puntaje:

- 1. Digitando un valor (se valida que este valor esté dentro del rango de aceptación).
- 2. Una lista de valores de acuerdo con el marco común europeo, en este caso seleccionar un valor de la lista.
  - B1 Puntaje B1 (intermedio)
  - B2 Puntaje B2 (intermedio alto)
  - C1 Puntaje C1 (avanzado)
  - C2 Puntaje C2 (muy avanzado)
- 3. Una lista de valores específica para la prueba Pearson Test of English General (PTE General): Level 2, Level 3, Level 4, Level 5

Solo será necesario adicionar más de una prueba para las que se indicaron, esto se hace a través del botón Insertar Prueba y realizando los pasos explicados anteriormente.

| NOMBRE PRUEBA*              | FECHA PRESENTACIÓN* | ENTIDAD CERTIFICADORA | PUNTAJE* |   | ADJUNTAR ARCHIVO*       | + Insertar Prueba |
|-----------------------------|---------------------|-----------------------|----------|---|-------------------------|-------------------|
| Cambridge English: Prelimin | 04/12/2018          | IT                    | 141      | - | Seleccione el archivo ᠾ | i Eliminar Prueba |

Si se quiere eliminar alguna de las pruebas ingresadas para ser reconocidas, puede dar clic en **ELIMINAR PRUEBA**.

|                                                                                        | NOMBRE PRUEBA*                                                                               | FECHA PRESENTACIÓN*                                           | ENTIDAD CERTIFICADORA | PUNTAJE* |          | ADJUNTAR ARCHIVO*       | + Insertar Prueba |  |
|----------------------------------------------------------------------------------------|----------------------------------------------------------------------------------------------|---------------------------------------------------------------|-----------------------|----------|----------|-------------------------|-------------------|--|
|                                                                                        | Cambridge English: Prelimin                                                                  | 04/12/2018                                                    | П                     | 141      | <b>^</b> | Seleccione el archivo 🜔 | Eliminar Prueba   |  |
| DI-GI-IN-02, N<br><la c<br="" impresión="" o="">"COPIA NO CON<br/>documentación e</la> | /ersión: 03<br>copia digital de este do<br>TROLADA". Solo se gar<br>en el sitio http://www.u | cumento se conside<br>rantiza la actualizacio<br>udea.edu.co> | ra<br>ón de la        |          |          |                         |                   |  |

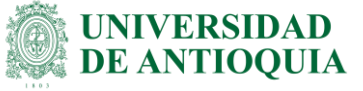

Se tiene también la opción de **LIMPIAR FORMULARIO** que elimina todas las pruebas ingresadas hasta el momento.

Finalmente, para guardar, hacer clic en **ENVIAR SOLICITUD**. Si todo el proceso es correcto, se presentará al estudiante la indicación de qué documento debe entregar y en qué oficina.

| SOLICITUD DE RECONOCIMIENTO U HOMOLOGACIÓN<br>DE PRUEBAS ESTANDARIZADAS DE PROFICICIENCIA |
|-------------------------------------------------------------------------------------------|
| Documentación requerida para entregar en el Edificio de Extensión de la UdeA, Oficina 606 |
| CERTIFICADO EN ORIGINAL Y PAPEL MEMBRETE DE LA(S) PRUEBA(S) REALIZADA(S) Y COPIA          |
| REGRESAR                                                                                  |
|                                                                                           |

Es importante resaltar que el proceso no continúa hasta que usted lleve los documentos indicados a la respectiva oficina.

## 2.6 Ver solicitudes de reconocimiento y consultar su estado

Hay dos formas de consultar:

1. Por portal exactamente con los mismos procedimientos para realizar una solicitud e ingresar a la opción (Seguimiento a las solicitudes hechas).

### Instructivo del módulo de reconocimiento de materias - perfil estudiante

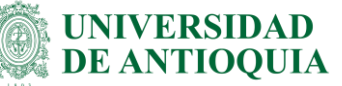

> Inicio > Somos U de A > Estudiantes > Certificados, formatos, trámites y solicitudes > Pregrado > Reconocimiento de materias > Solicitud de reconocimiento u homologación de materias

### Solicitud de reconocimiento u homologación de materias

Si fuiste recientemente admitido a la Universidad o ya eres estudiante, puedes solicitar el reconocimiento de materias aprobadas en otra Institución de Educación Superior (IES) o en otra unidad académica de la UdeA, trámite que se hace a través del Portal Web Universitario y que te permitiría avanzar más rápidamente en tu programa académico. iConoce cómo hacerlo!

| Hacer solicitud de r<br>homolog         | reconocimiento u<br>jación        | Seguimiento a las solicitudes hechas |
|-----------------------------------------|-----------------------------------|--------------------------------------|
| SOL                                     | ICITUD DE RECONOCIMIENTO(S) U HOI | NOLOGACION(ES) DE MATERIAS           |
| Reconocimiento de<br>materias           | Solicitar reconoc                 | imiento de materias                  |
| Solicitar reconocimiento<br>de materias |                                   |                                      |
| Solicitudes hechas                      |                                   |                                      |

2. Ver las solicitudes de reconocimiento de materias que ha realizado dando clic **VER SOLICITUDES** en desde la página donde está realizando la solicitud.

|                                          | adiante     |                         |                                 |                                                               |            |                |  |
|------------------------------------------|-------------|-------------------------|---------------------------------|---------------------------------------------------------------|------------|----------------|--|
| Nombre<br>TIRADO CA                      | LLE MANUELA |                         | Cédula<br>1017249319            |                                                               |            |                |  |
| Facultad<br>90 VICERRECTORIA DE DOCENCIA |             |                         | Programa<br>90749 EDUCACIÓN FLE | Programa<br>90749 EDUCACIÓN FLEXIBLE: INGENIERÍA DE ALIMENTOS |            |                |  |
| Fecha<br>11/12/2018                      |             |                         |                                 |                                                               |            |                |  |
|                                          |             | NOMBRE MATERIA* CÓDIGO* | NOMBRE PROGRAMA* PERIODO*       | CALIFICACIÓN*                                                 | COMENTARIO | + Insertar Mat |  |
|                                          | CÓDIGO*     |                         |                                 |                                                               |            |                |  |

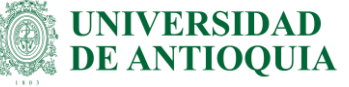

### Se presenta la siguiente información:

#### Solicitudes de reconocimiento y homologación realizadas

| ESTADO    | NOMBRE M<br>RECO | ATERIA POR CÓDIGO<br>Nocer recon        | MATERIA<br>IOCIDA  | NOMBRE MATERIA<br>RECONOCIDA | NOTA<br>RECONO. | PERIODO<br>RECONO. | OPER/ | ACIONES  |
|-----------|------------------|-----------------------------------------|--------------------|------------------------------|-----------------|--------------------|-------|----------|
| Ingreso   | DESARROL         | LO HUMANO                               |                    |                              |                 |                    | n     | Declinar |
| Ingreso   | INGLES           |                                         |                    |                              |                 |                    | 5     | Declinar |
| Ingreso   | GEOMETRIA        | A EUCLIDIANA                            |                    |                              |                 |                    | 5     | Declinar |
| Aceptada  | FRANCES          | 9090101                                 | E١                 | NGLISH 1                     | 3,4             | 20192              | 5     | Declinar |
| Aceptada  | FRANCES          | 9090103                                 | EM                 | NGLISH 3                     | 3,4             | 20192              |       | Declinar |
|           |                  |                                         |                    | Items per page: 5            | ▼ 6 -           | - 10 of 10 🛛 🕹     | <     | > >1     |
| SOLICITUD | ESTADO           | PRUEBA PRESENTADA                       | FECHA<br>SOLICITUD | MATERIA<br>RECONOCIDA        | NOTA<br>RECONO. | PERIODO<br>RECONO. | OPER/ | ACIONES  |
| 38287     | Ingreso          | Cambridge English:<br>Proficiency (CPE) | 12/02/2019         |                              |                 |                    | 5     | Declinar |
| 38269     | Ingreso          | Pearson Test of English - P<br>Academic | TE 11/02/2019      |                              |                 |                    | 5     | Declinar |

#### REGRESAR

Desde esta pantalla, usted puede declinar la solicitud, al dar clic, debe realizar la respectiva justificación. Para confirmar su declinación, dar clic en **ENVIAR**. Esta declinación solo puede hacerse, en caso de que la solicitud no haya sido ya procesada.

| DECLINAR S                                     | OLICITUD |
|------------------------------------------------|----------|
| Justificación<br>No se requiere reconocimiento | .aj      |
| ENVIAR                                         | CANCELAR |

### 3. Documentos de referencia

 Acuerdo Superior 1 del 15 de febrero de 1981. Reglamento estudiantil y de normas académicas.

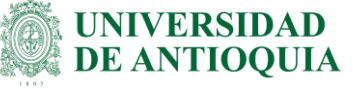

### 4. Notas de cambio

### Con relación a la versión 02:

- Se detallan nuevas funcionalidades
- Se incluyen funcionalidades para el programa PIFLE.

| Elaboró:<br>John Jairo Montoya Tamayo<br>Dennis Alexandra Marín Marín<br>Profesionales Especializados<br>Melissa Balvin<br>Practicante SENA<br>División de Gestión Informática | <b>Revisó:</b><br>Julio César García Castrillón<br>Profesional Especializado 3<br>División de Arquitectura de Proceso | <b>Aprobó:</b><br>Elver Suarez Alzate<br>Jefe<br>División de Gestión Informática |
|----------------------------------------------------------------------------------------------------|----------------------------------------------------------------------------------------------------|----------------------------------------------------------------------------------|
| Fecha:                                                                                                    | Fecha:                                                                                                    | Fecha:                                                                           |
| 24-MAY-2019                                                                                                    | 14-JUN-2019                                                                                                    | 17-JUN-2019                                                                      |